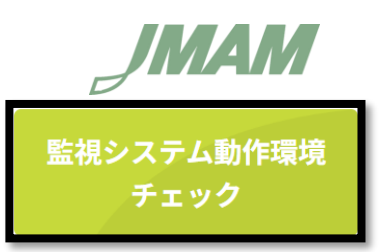

## オンライン監視システム動作環境チェック 手順書

生産マイスター検定のオンライン(IBT)受検へお申込みいただいた受検者の皆さま、また申込責任者様へ 【監視システム動作環境チェック】の実施(ご利用のパソコンの動作環境が適切かどうか)事前に確認いただく 内容となります。

URL: <u>https://oltc.ijuken.com/oltc/client/environment/?\_gl=1\*1pctfum\*\_gcl\_au\*MzQ4MTYyMTgzLjE3NDQ2NzUzMjM.</u> ■デモ試験も体験できますので、ご利用下さい。

1. 上記 URL をクリックすると、以下の画面が開きますので、青枠部分の推奨環境を確認して下さい。

| オンライン監視システム動作環境チェック<br>ご利用の環境が選切かどうか事前にご確認ください。                                                                                                    |                                                                                                    |  |  |
|----------------------------------------------------------------------------------------------------|----------------------------------------------------------------------------------------------------|--|--|
| ①~③の手順で、動作環境を確認ください。                                                                                                    |                                                                                                    |  |  |
| <ol> <li>         ・推奨動作環境の確認         </li> </ol>                                                                                                    |                                                                                                    |  |  |
| ▲ 推測する熱作環境は以下となります。<br>また、推測環境はあくまで「推測」であり、受触中の不見合が発生しないことを「停証」するものではございません。<br>ご作用環境の理由や何のフプリントションや実施ソント等の表面により正常に動作しなかったり、フリーズ状態になる場合があります。<br>よる事務用いて手に使用にない可能かど可能と思想いします。 |                                                                                                    |  |  |
| 項目                                                                                                    | 推奨動作環境                                                                                             |  |  |
| オペレーティングシステム                                                                                                    | Windows : 10, 11<br>Mac OS : 12                                                                    |  |  |
| ブラウザ                                                                                                    | Windows : Microsoft Edge 最新版, Google Chrome 最新版<br>Mac OS : Google Chrome 最新版(Safari等、その他プラウザ使用不可) |  |  |
| 通信送贺                                                                                                    | 10Mbps以上の安定した回線をご利用ください。                                                                           |  |  |
| JavaScript                                                                                                    | 有効にしてください。                                                                                         |  |  |
| 接线编辑                                                                                                    | 内蔵のウェブカメラ又は、外付けのウェブカメラ<br>内蔵のマイク又は、外付けのマイク                                                         |  |  |
| 推奨環境は問題ありませんか?                                                                                                    |                                                                                                    |  |  |

推奨環境に問題がなければ、赤枠にチェックを入れて下さい。

2. 上記赤枠にチェックを入れると、以下の画面が表示されます(画面が見えない場合は、下へスクロールして下さい)。

| ② webカメラ、マイク、スクリーンプレビューの動作確認                                                                                                    |                                                                                                    |                                                       |  |
|----------------------------------------------------------------------------------------------------|----------------------------------------------------------------------------------------------------|-------------------------------------------------------|--|
| Webカメラ、マイクが選択されていることを確認し、選択されていれば「実行ボタン」を<br>選択がされていなければ「デ <b>バイス再検索」</b> をクリックし、Webカメラ、マイクを選択して<br>Webカメラ、マイクが選択されない場合は、オンライン監視システムをご利用頂く事ができ | カメラ<br>oltcijuken.com が次の許可を求めて ×<br>います<br>ロ・カメラの使用                                                              | マイク<br>oltc.ijuken.com が次の許可を求めて ×<br>います<br>& マイクの使用 |  |
| Webカメラ、マイク選択                                                                                                    | サイトへのアクセス時のみ許可する<br>今回のみ許可<br>許可しない                                                                               | サイトへのアクセス時のみ許可する<br>今回のみ許可<br>許可しない                   |  |
| 選択中のWebカメラ FJ Camera (04f2:b703) ↓ マイク 既定 - マイク (Realtek(R) Audio) ↓ デバイス再検索 実行                                                                | 初めてご確認いただく場合は、上の図のようにカメ<br>マイクの使用を許可するよう求められているポップ<br>画面が表示されます。<br>【サイトへのアクセス時のみ許可する】<br>または【今回のみ許可】のどちらかを選択して下さ |                                                       |  |
| 「実行ボタン」をクリックすると、デバイスとの接続を開始します。<br>表示内容に問題ないことをご確認いただき、「接続ボタン」をクリックしてください。                                                                     |                                                                                                    |                                                       |  |

青枠のとおり、選択中の web カメラとマイクが表示されていることを確認の上、赤枠【実行】ボタンをクリックします。

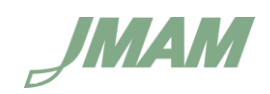

3. 【画面共有について】というポップアップ画面が表示されます。

ポップアップ画面では、次の動作を行っていただくように手順が表示されますので、赤枠の【次へ】をクリックして下さい。

4. 以降で手順を説明致しますので、この画面で覚えなくても大丈夫です。

| 经收税器                                                                                        | 内蔵のウェブカメラ交は、糸付けのウェブカメラ<br>内蔵のマイク又は、糸付けのマイク                                                                                                    |
|---------------------------------------------------------------------------------------------|----------------------------------------------------------------------------------------------------|
| ✓ 推奨環境は問題ありませんか?                                                                            | 高原共有について                                                                                                    |
|                                                                                             | 次に進むと画面片有が水められますので、画面全体タブから対象画面を選択決ま<br>「具有素タン」をクリックしてください。                                                                                                    |
|                                                                                             |                                                                                                    |
|                                                                                             | Monard Ray 97 5-019 REA                                                                                                    |
| Webカメラ、マイクが患状されていることを発怒し、悪状の<br>■税がされていなければ「デバイス路検索」をクリックし、<br>Webカメラ、マイクが患児されない場合は、オンライン基準 |                                                                                                    |
| Webカメラ、マイク選択                                                                                | in the second second seco |
| 選択中のWebカメラ                                                                                  |                                                                                                    |
| FJ Camera (04f2:b703) 🐱                                                                     | 1000                                                                                                    |
| 210                                                                                         |                                                                                                    |
| 既走 - マイク (Realtek(用) Audio)                                                                 | 20                                                                                                    |
| · デバイス高校系 本行                                                                                |                                                                                                    |
|                                                                                             |                                                                                                    |
| 「実行ボタン」をクリックすると、デバイスとの接続を開始                                                                 | 80.87.                                                                                                    |
| 表示内容に開きないことをご確認いただき、「諸純木タン」                                                                 | をクリックしてください,                                                                                                    |
|                                                                                             |                                                                                                    |

4. 下図の画面が表示されたら…

①タブが3つ並んでいると思いますので、【画面全体】を選択して下さい。

PC により配置が異なる場合がございますので、真ん中や右端にある場合も【画面全体】タブを選択して下さい。 ②青枠内を一度クリックします(青枠の中であれば、どこをクリックしても大丈夫です)。 ③②を実施すると、【共有】がアクティブになるので【共有】ボタンをクリックして下さい。

|                                                                                                    | ウィンドウ | Microsoft E | dge タブ |
|----------------------------------------------------------------------------------------------------|-------|-------------|--------|
|                                                                                                    |       | ~           |        |
| PLANE AND AND AND AND AND AND AND AND AND AND                                                                                                    |       | 2           |        |
|                                                                                                    |       |             |        |
| And Direct and Construction and Construction and Construc |       |             |        |
| 200000, 201<br>File a min tel 1<br>270<br>(DP-7403, and tel 2                                                                                                    |       |             |        |
| Martin Alexandra, Alexandra, Alex |       |             |        |
|                                                                                                    |       |             |        |
|                                                                                                    |       |             |        |

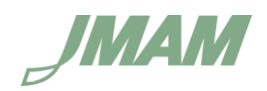

5. 上記③【共有】ボタンを押すと、以下のポップアップが表示されます。

【共有停止】ボタンは、絶対に押さないで下さい。

画面上の操作で、文字の上に表示されて画面が見にくい時は【非表示にする】をクリックして下さい。

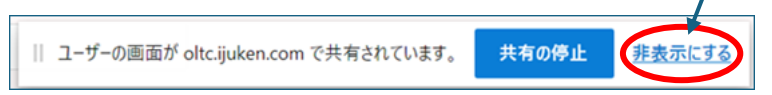

6. 表示されている画面を下へスクロールすると、以下の画面が表示されます。

| マイク<br>臣芝 - マイク (Realtek(用) Audio)             |                                             |                                               |
|------------------------------------------------|---------------------------------------------|-----------------------------------------------|
| 「実行ホタン」をクリックすると、デバイスとの指                        | 大を開始します。<br>「あつ」 あつりゅつ アイドロー                |                                               |
| COMPANY COLUMN COLUMN                          | STETTTO CLOSE                               |                                               |
|                                                | 2 water 176/17 3                            | 2/211-2/21/21-                                |
|                                                |                                             |                                               |
|                                                |                                             |                                               |
| 产を発して混形が表示されていましたら<br>自動でチェックボックスにチェックが入<br>す。 |                                             |                                               |
|                                                | #が輸展で表示されていましたら。<br>友のチェックボックスにチェックを入れてくだ   | 操作している運動が表示されていましたら、<br>をのチェックボックスにチェックを入れてくだ |
|                                                | êv.                                         | No. 11 St.                                    |
| 日日本「つのチェックが入っていなけれな                            | 「接続」をクリックできません。                             |                                               |
|                                                | ※ ユーザーの運動が ofter juken.com で共有されています。 人有の沙土 | 用教堂的主要                                        |

初めに【録音マイクボリューム】のテストを行いますので、マイクに向かって声を出して下さい。 波形が動き、OK の場合は自動的に青枠へチェックが入ります。 次に【web カメラビュー】で正常にご自身が写っている場合は、青枠にチェックを入れて下さい。 【スクリーンプレビュー】は、画面が表示されていることを確認し、チェックを入れて下さい。 全てにチェックが入っていることを確認の上、赤枠【接続】ボタンをクリックします。

7. チェックが終了し、次のセクションとして【デモ試験実施】を行います。 赤枠【デモ試験を実施】をクリックして下さい。

| チェックが狭了しました。<br>次のセクションをご確認ください。                                                                   |                                                        |
|----------------------------------------------------------------------------------------------------|--------------------------------------------------------|
| ③試験エンジンの動作確認                                                                                       |                                                        |
| お申込みの前、または試験実施前には必ずデモ試験を実施して、ご利用端末で問題なく試験が行えるかご確<br>推兵動作環境を満たしていても端末によっては正常に動作しない場合がございます。ご了承ください。 | 調ください。                                                 |
| 試験環境では、常時接続が可能なインターネット通信環境が必要です。<br>ご利用にはご契約の回線に応じて別途パケット通信料がかかる場合がございます。予めご了承ください。                | ユーザーの画面が oltc.juken.com で共有されています。 共有の停止 <u>非表示にする</u> |
| ビデモ試験                                                                                              | を実施                                                    |

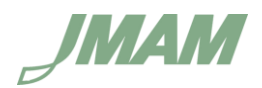

8. 下図のようにデモ試験画面が表示されます。

赤枠【試験開始】をクリックして下さい。

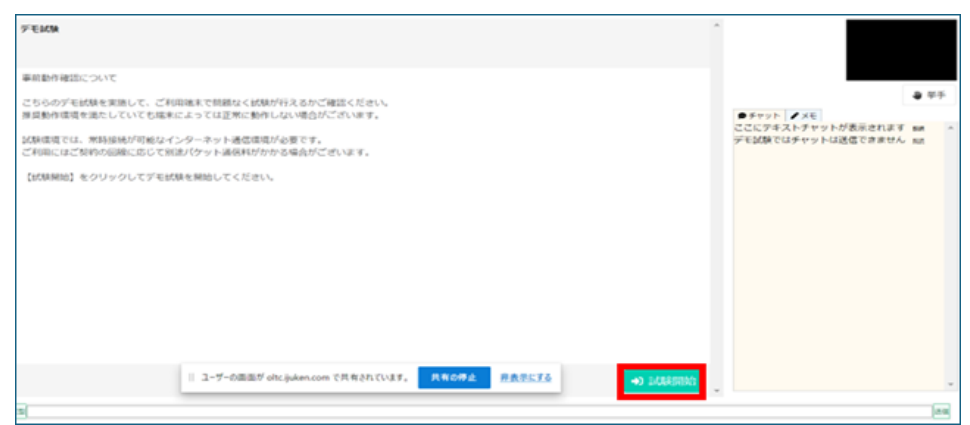

次の画面で【スタート】をクリックします。
 デモ画面は全部で6ページあり、最後に写真が表示されます。 ⇒
 写真が表示されたら、赤いボタン【試験終了】をクリックして下さい。

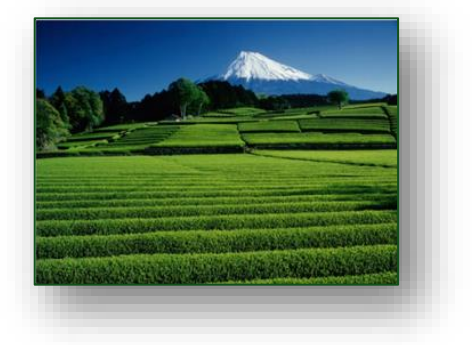

10. 以下のポップアップが表示されます。

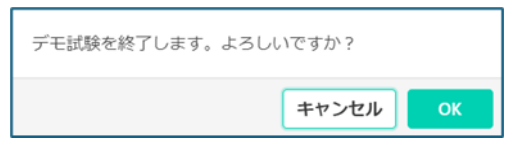

【OK】ボタンを押すと、試験データが送信されます(デモ試験なので、実際には送信されません)。 以上で、デモ試験は終了となりますので、ウィンドウを閉じて下さい。

以上となります。

パソコンの動作環境やオンラインでも試験問題表示や解答を選択する体験でイメージできましたでしょうか。 試験当日も My Page より動作確認していただく運びとなりますので、万が一、接続できないなどの障害が発生した 場合は、コールサポートセンターへご連絡下さい。

●コールサポートセンター : **03-5209-0553** 

受付時間 8:30 ~ 17:30 (年末年始を除く) ※お電話は応対品質向上のため、録音させていただいております。

サポート内容 : 申し込み方法、推奨環境のチェック方法、試験当日の接続方法、試験実施中のトラブル

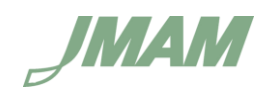

■セキュリテイ・ブロックの解除について

検定試験日前に環境の動作確認を実施したにも関わらず、検定試験当日、接続できない障害が発生しています。 会社のパソコンを使用して休日に受検する方が多く、平日は接続できたけれども時間外や休日にセキュリティソフトが 作動して通信障害となるケースがあります。 貸与されている会社のパソコンを使用して受検する場合、検定試験日の受験時間で、セキュリティソフトを一時的に

解除していただくなどの対応が必要な場合などございますので、事前に社内で確認して下さい。 解除できない場合は、ご自宅の個人パソコンまたは公共場所のパソコンを使用(画面に自分以外が映らない場所) するなど、ご対応をご検討下さい。

\_\_\_\_\_

以下、ドメインの解除をお願い致します。

ijuken.com cache.cbtsol.com

\*.twilio.com

- \*.amazonaws.com
- \*.chime.aws

上記、セキュリティ・ブロックの解除ができず、個人パソコンや公共のパソコンが使用不可の場合は、団体会場(会社内) または、公開会場(8 都市:札幌、仙台、東京、大阪、名古屋、広島、福岡、小倉)にて、マークシート形式の受検 をご検討下さい。

ご不明な点がございましたら、下記事務局でご連絡下さい。

以上

株式会社日本能率マネジメントセンター JAM 生産マイスター検定 事務局 電話番号:03-6362-4370 メール:<u>meister@jmam.co.jp</u>